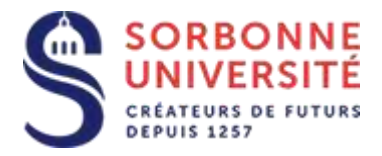

Direction du Système d'Information

## Procédure d'installation de l' agenda ZIMBRA sur Thunderbird.

L'installation de la messagerie ZIMBRA nécessite les éléments suivants :

- Votre adresse de messagerie en prenom.nom@sorbonne-universite.fr
- Votre identifiant ainsi que votre mot de passe
- Et l'adresse du serveur de la messagerie ZIMBRA : https://zcs.sorbonne-universite.fr/dav/Votre\_email@sorbonne-universite.fr/Calendar

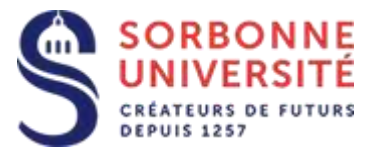

## Ouvrez l'application Thunderbird et sélectionnez les menus Fichier, Nouveau, Agenda.

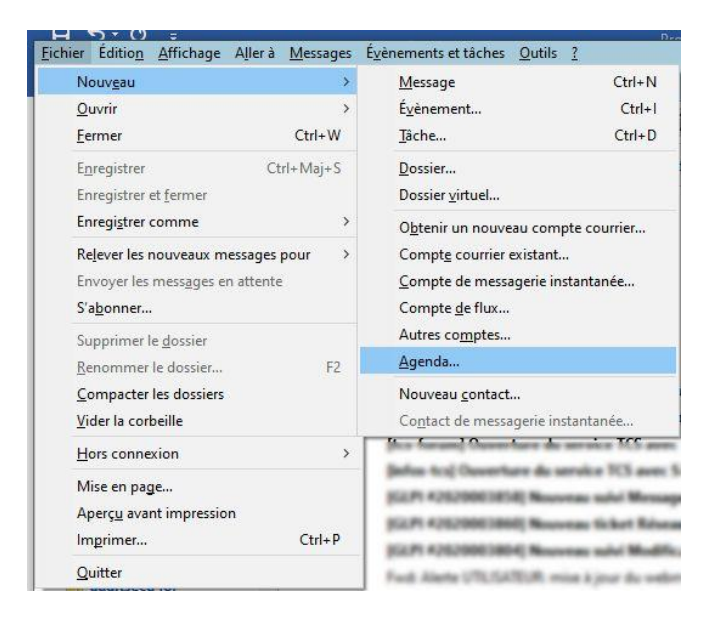

## Sélectionnez Sur le réseau et validez

| Créer un nouvel agenda                                                                                                    | × |
|----------------------------------------------------------------------------------------------------|---|
| Créer un nouvel agenda                                                                                                    |   |
| Choisissez l'emplacement de votre agenda                                                                                                    |   |
| Votre agenda peut être stocké sur votre ordinateur ou sur un serveur afin<br>d'y accéder à distance ou de le partager avec vos amis ou vos collègues<br>de travail. |   |
| O Sur mon ordinateur                                                                                                    |   |
| Sur le réseau                                                                                                    |   |
|                                                                                                    |   |
|                                                                                                    |   |
|                                                                                                    |   |
|                                                                                                    |   |
|                                                                                                    |   |
|                                                                                                    |   |
|                                                                                                    |   |

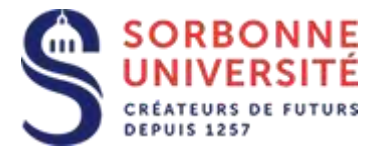

Sélectionnez CalDAV , saisissez votre identifiant ( vnnn ou basé sur votre nom)

Dans Emplacement il faut saisir :

## https://zcs.sorbonne-universite.fr/dav/Votre\_email@sorbonne-universite.fr/Calendar

Exemple : https://zcs.sorbonne-universite.fr/dav/jean-luc.munier@sorbonne-universite.fr/Calendar

|                                                                                                    | -                                                                                                    |
|----------------------------------------------------------------------------------------------------|----------------------------------------------------------------------------------------------------|
| Créer un nouvel agenda                                                                                                    | 3                                                                                                    |
| Choisissez l'emplace                                                                                                    | ment de votre agenda                                                                                                    |
| Fournit les informat                                                                                                    | tions nécessaires pour accéder à votre agenda distant                                                                                                    |
| Format :                                                                                                    | 🔿 iCalendar (ICS)                                                                                                    |
|                                                                                                    | CalDAV                                                                                                    |
|                                                                                                    | 🔿 Serveur d'agendas Sun Java System (WCAP)                                                                                                    |
| Nom d'utilisateur :                                                                                                    | munier                                                                                                    |
| Emplacement :                                                                                                    | Iuc.munier@sorbonne-universite.fr/Calendar                                                                                                    |
|                                                                                                    | Prise en charge du mode hors connexion                                                                                                    |
|                                                                                                    |                                                                                                    |
|                                                                                                    |                                                                                                    |
|                                                                                                    |                                                                                                    |
|                                                                                                    | < Précédent Suivant > Annuler                                                                                                    |
|                                                                                                    |                                                                                                    |
|                                                                                                    |                                                                                                    |
| and arrest a                                                                                                    |                                                                                                    |
| er un nouvel agenda                                                                                                    | >                                                                                                    |
| er un nouvel agenda                                                                                                    | ;                                                                                                    |
| er un nouvel agenda<br>Créer un nouvel agenda<br>Personnaliser votre a                                                                                                    | a<br>Igenda                                                                                                    |
| er un nouvel agenda<br>Créer un nouvel agenda<br>Personnaliser votre a                                                                                                    | a<br>Igenda                                                                                                    |
| er un nouvel agenda<br>Créer un nouvel agenda<br>Personnaliser votre a<br>Vous pouvez donne<br>évènements                                                                        | a<br>Igenda<br>er un nom à votre agenda et affecter des couleurs aux                                                                                            |
| er un nouvel agenda<br>Créer un nouvel agenda<br>Personnaliser votre a<br>Vous pouvez donne<br>évènements.<br>Nom :                                                              | a<br>Igenda<br>er un nom à votre agenda et affecter des couleurs aux                                                                                            |
| er un nouvel agenda<br><b>Créer un nouvel agenda</b><br>Personnaliser votre a<br>Vous pouvez donne<br>évènements.<br>Nom :<br>Couleur :                                          | a<br>Igenda<br>er un nom à votre agenda et affecter des couleurs aux<br>Agenda Sorbonne Université                                                              |
| er un nouvel agenda<br>Créer un nouvel agenda<br>Personnaliser votre a<br>Vous pouvez donne<br>évènements.<br>Nom :<br>Couleur :                                                 | a<br>Igenda<br>er un nom à votre agenda et affecter des couleurs aux<br>Agenda Sorbonne Université                                                              |
| er un nouvel agenda<br>Créer un nouvel agenda<br>Personnaliser votre a<br>Vous pouvez donne<br>évènements.<br>Nom :<br>Couleur :<br>Afficher les alarmes                         | a<br>agenda<br>er un nom à votre agenda et affecter des couleurs aux<br>Agenda Sorbonne Université<br>                                                          |
| er un nouvel agenda<br>Créer un nouvel agenda<br>Personnaliser votre a<br>Vous pouvez donne<br>évènements.<br>Nom :<br>Couleur :<br>Afficher les alarmes<br>Adresse électroniqu  | a<br>agenda<br>er un nom à votre agenda et affecter des couleurs aux<br>Agenda Sorbonne Université<br>                                                          |
| ter un nouvel agenda<br>Créer un nouvel agenda<br>Personnaliser votre a<br>Vous pouvez donne<br>évènements.<br>Nom :<br>Couleur :<br>Afficher les alarmes<br>Adresse électroniqu | a<br>agenda er un nom à votre agenda et affecter des couleurs aux Agenda Sorbonne Université                                                                    |
| ter un nouvel agenda<br>Créer un nouvel agenda<br>Personnaliser votre a<br>Vous pouvez donne<br>évènements.<br>Nom :<br>Couleur :<br>Afficher les alarmes<br>Adresse électroniqu | a<br>agenda er un nom à votre agenda et affecter des couleurs aux Agenda Sorbonne Université  Agenda Sorbonne Université  i i i i i i i i i i i i i i i i i i i |
| ter un nouvel agenda<br>Créer un nouvel agenda<br>Personnaliser votre a<br>Vous pouvez donne<br>évènements.<br>Nom :<br>Couleur :<br>Afficher les alarmes<br>Adresse électroniqu | angenda er un nom à votre agenda et affecter des couleurs aux Agenda Sorbonne Université  Agenda Sorbonne Université  i i i i i i i i i i i i i i i i i i i     |
| er un nouvel agenda<br>Créer un nouvel agenda<br>Personnaliser votre a<br>Vous pouvez donne<br>évènements.<br>Nom :<br>Couleur :<br>Afficher les alarmes<br>Adresse électroniqu  | a<br>agenda er un nom à votre agenda et affecter des couleurs aux Agenda Sorbonne Université  Agenda Sorbonne Université                                        |
| ter un nouvel agenda<br>Créer un nouvel agenda<br>Personnaliser votre a<br>Vous pouvez donne<br>évènements.<br>Nom :<br>Couleur :<br>Afficher les alarmes<br>Adresse électroniqu | a<br>agenda<br>er un nom à votre agenda et affecter des couleurs aux<br>Agenda Sorbonne Université<br>                                                          |

Personnalisez l'agenda à votre convenance, et cliquez sur Suivant, et Terminer.

Direction du Système d'Information – Pôle Services aux Utilisateurs

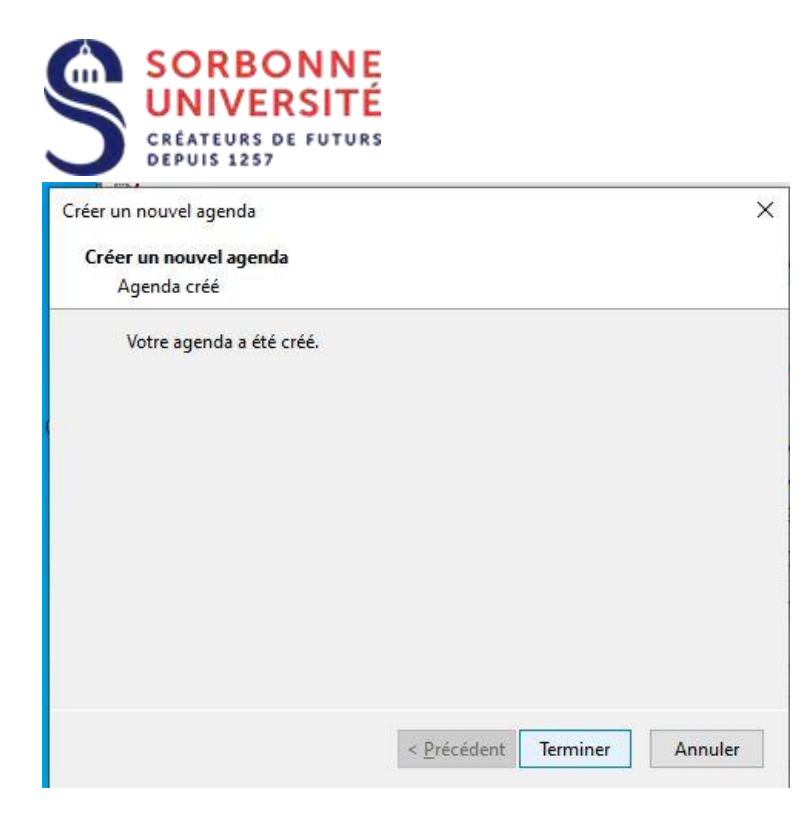